#### Create New Post: Hover over "Posts" and click on "Add New Post"

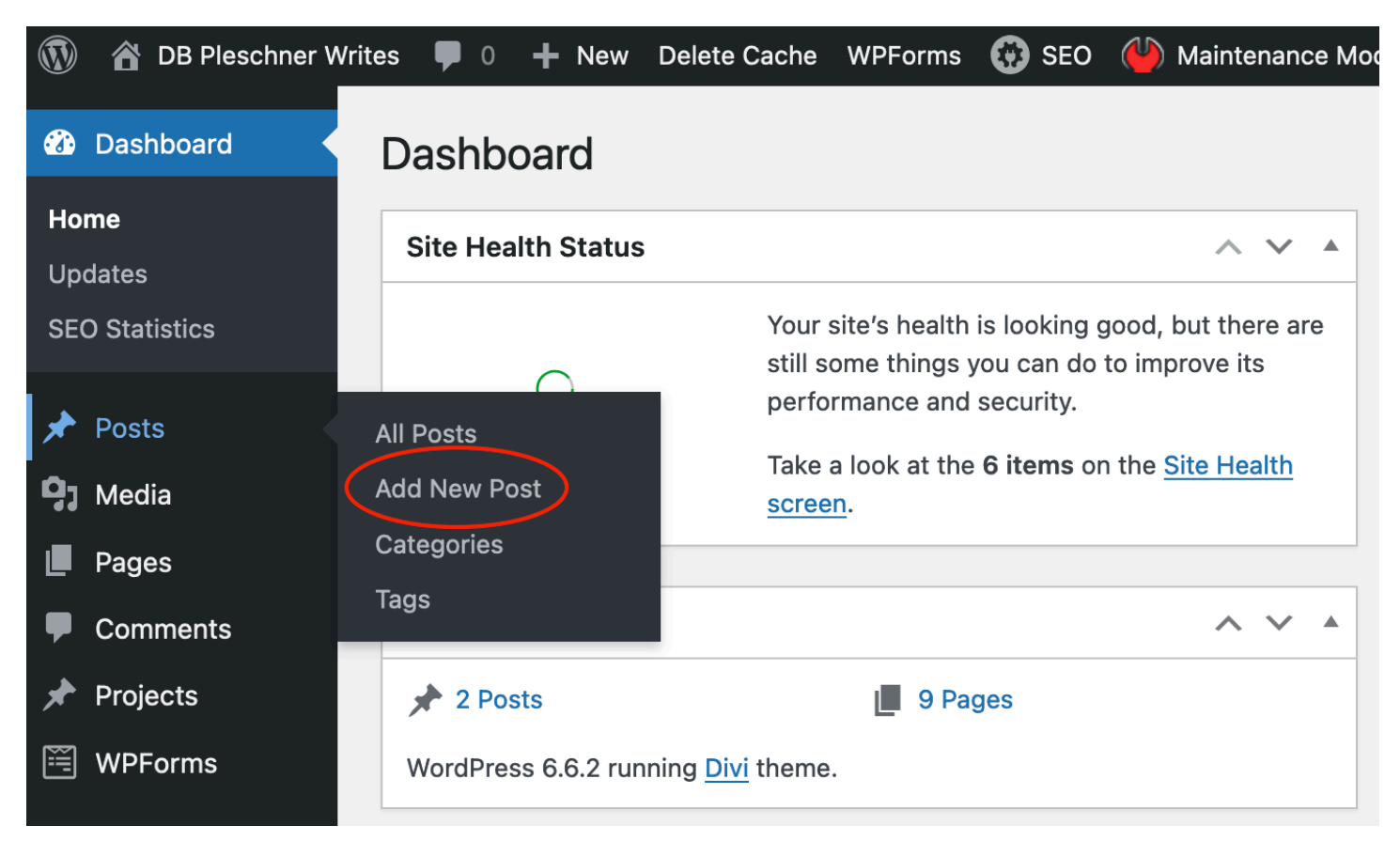

#### Add Text: Paste Header into Subject Line and Blogpost Text into Editor

| 🚯 🖀 DB Pleschner Writes 🛡 0 🕂 New View Post Delete Cache WPForms 🐯 SEO 🖐 Maintenance Mode 🛑 |                                          |                                                                                                    |               |      |  |  |  |
|---------------------------------------------------------------------------------------------|------------------------------------------|----------------------------------------------------------------------------------------------------|---------------|------|--|--|--|
| æ                                                                                           | Dashboard                                | Edit Post Add New Post                                                                                                    |               |      |  |  |  |
| *                                                                                           | Posts                                    | The Great Abalone Plants                                                                                                    |               |      |  |  |  |
| All<br>Ad<br>Ca                                                                             | <b>Posts</b><br>Id New Post<br>Itegories | Permalink: https://www.dbpleschnerconsulting.com/the-great-abalone-plants/ Edit                                                                                                    |               |      |  |  |  |
| Та                                                                                          | gs                                       | D Use The Divi Builder                                                                                                    |               |      |  |  |  |
| 97                                                                                          | Media                                    | 91 Add Media                                                                                                    | isual         | Text |  |  |  |
| Ŀ                                                                                           | Pages                                    |                                                                                                    | ISUAI         | TEAL |  |  |  |
| P                                                                                           | Comments                                 |                                                                                                    |               |      |  |  |  |
| *                                                                                           | Projects                                 |                                                                                                    |               |      |  |  |  |
| Ĩ                                                                                           | WPForms                                  | in the NAUI dive to do research on the sea otter vs abalone connict. Those simple words evoke strong memories. I was the only<br>in the NAUI dive class, and the instructor was a Navy seal who delighted in challenging (picking on) me. I was a relatively good           | y temale<br>1 | 9    |  |  |  |
| X                                                                                           | Appearance                               | swimmer and could float easily, but that required more weight to keep me submerged (my classmates nicknamed me "bubble-butt.")<br>Breathing underwater with a regulator attached to an air tank was an important skill that didn't come easily, especially the exhale part, |               |      |  |  |  |
| Ń                                                                                           | Plugins                                  | which was essential during our first field trial when we were required to drop our regulators and make a free ascent from 30 feet. I                                                                                                    |               |      |  |  |  |
| <b>.</b>                                                                                    | Users                                    | forgot to breathe through my nose on my way up and gave myself a royal mask squeeze and two black eyes. But I managed to certified after our 5-week course, which included my first open ocean dive off Cannery Row in Monterey my firsthand view of                        | o get<br>an   |      |  |  |  |
| æ                                                                                           | Tools                                    | underwater garden: kelp beds, iridescent marine life (but no abalone). That first open-ocean underwater experience motivated                                                                                                    | me to         |      |  |  |  |
| ŧ                                                                                           | Settings                                 | invest in a Nikonos underwater camera and lighting system so I could photograph marine life in their natural environment. I tau myself how to use it                                                                                                    | ght           |      |  |  |  |
| $\odot$                                                                                     | All in One SEO                           |                                                                                                    |               |      |  |  |  |
|                                                                                             |                                          | "New Unexustry you dive "Levelsing date the diverting Firsh when Level him in Caste Darkage having an environt trip to Caste                                                                                                    |               |      |  |  |  |

"Now I know why you dive," I exclaimed to ab diver Jim Finch when I met him in Santa Barbara harbor on my first trip to Southern

### Add a hyperlink: 1) highlight text and click on link symbol

| 🚯 Dashboard                                    | Yisual     Yisual                                                                                                    |  |  |  |
|------------------------------------------------|----------------------------------------------------------------------------------------------------|--|--|--|
| 🖈 Posts                                        | Paragraph 🔻 B I 🗄 🗄 66 🖻 🖻 🖃 🔗 🔤 📟 😋 👑 器 🚍 🚔                                                                                                    |  |  |  |
| <b>All Posts</b><br>Add New Post<br>Categories | and grow on artificial substrate. Abalone are typininsert/edit link (೫K) veraging about one inch per year. Aquaculture farms like the Ab Lab in Port Hueneme, Southern California, and the Abalone Farm in <u>Cayucos</u> , began marketing 2-to-3 inch "cocktail size" abalone to upscale restaurants. And they began selling baby abalone. |  |  |  |
| Tags                                           | Rudy Mangue was president of the California Abalone Association, representing commercial ab divers; Jim Finch was treasurer.                                                                                                    |  |  |  |
| 9 Media                                        | The <u>CAA</u> hatched a plan to lease specific reefs and reseed productive abalone turf where the abalone had been picked out. But first they had to secure permission from the Department of Fish and Game and Fish and Game Commission. The concernt was                                                                                  |  |  |  |
| Pages                                          | that commercial divers would invest their time and money to plant abalone in designated bottom lease sites, with the guarantee                                                                                                    |  |  |  |
| Comments                                       | that they could harvest a percentage of the crop at 5-inch size rather than the commercial size of 7 ¾ inches. After numerous meetings and negotiations, the Commission agreed with the plan, on the condition that a Department of Fish and Game biologist                                                                                  |  |  |  |
| 🖈 Projects                                     | survey each bottom lease site first, to ensure that it was devoid of abalone before divers planted the baby abs.                                                                                                    |  |  |  |
| 🖺 WPForms                                      | I went out with Jimmy and Rudy on the day they prospected for the coordinates of the bottom lease reef on the backside of                                                                                                    |  |  |  |
| 🔊 Appearance                                   | Santa Rosa Island that Rudy remembered from years past, that had once been productive. Jimmy was 'live boating," following                                                                                                    |  |  |  |
| 🖌 Plugins                                      | Rudy's bubble trail with the boat while Rudy canvassed the area underwater. That's when Rudy encountered a white shark. As I                                                                                                    |  |  |  |
| 占 Users                                        | wrote in Abalone Divers, a Vanishing Breed? the shark attacked from below. Rudy smacked it on the nose with his ab bar and sprinted to safety on deck. He admitted later that live-boating had surely saved his hide maybe his life.                                                                                                    |  |  |  |
| 🗲 Tools                                        |                                                                                                    |  |  |  |
| Settings                                       |                                                                                                    |  |  |  |
| 😧 All in One SEO                               |                                                                                                    |  |  |  |
|                                                |                                                                                                    |  |  |  |

2) Paste link url into pop-up field. If link stays in same tab, click blue arrow. To open link in new tab, click gear symbol for link options and go to 3) =>

| Paste URL or type to search                |           | ating |
|--------------------------------------------|-----------|-------|
| 2024/08/Abalone-Divers-Vanishing-Breed.pdf | 4         |       |
| 200                                        | Link opti | ons   |

# 3) Check "Open Link in New Tab" and click "Update"

| Enter the destination                           | n URL                                                                                                    |            |  |
|-------------------------------------------------|----------------------------------------------------------------------------------------------------|------------|--|
| URL https://www.dbpleschnerconsulting.com/wp-co |                                                                                                    |            |  |
| Title                                           |                                                                                                    |            |  |
| Link Text Abalone Divers, a Vanishing Breed     |                                                                                                    |            |  |
|                                                 | Open link in a new tab     Add rel="nofollow" to link     Add rel="sponsored" to link     Add rel="UGC" to link |            |  |
| Or link to existing content                     |                                                                                                    |            |  |
| Search                                          |                                                                                                    |            |  |
| No search term sp                               | ecified. Showing recent items.                                                                                  |            |  |
| Sea Otter Politics:                             | A Split-Screen Controversy                                                                                      | 2024/09/25 |  |
| In the Beginning, t                             | he Word was Abalone                                                                                             | 2024/08/29 |  |
| Human Interest                                  |                                                                                                    | PAGE       |  |
| Content                                         |                                                                                                    | PAGE       |  |
| Fish Tales                                      |                                                                                                    | PAGE       |  |
| Contact                                         |                                                                                                    | PAGE       |  |
| My Life                                         |                                                                                                    | PAGE       |  |
|                                                 |                                                                                                    |            |  |
|                                                 |                                                                                                    |            |  |

Update

#### Add Image: Place Cursor on desired image location, then click "Add Media"

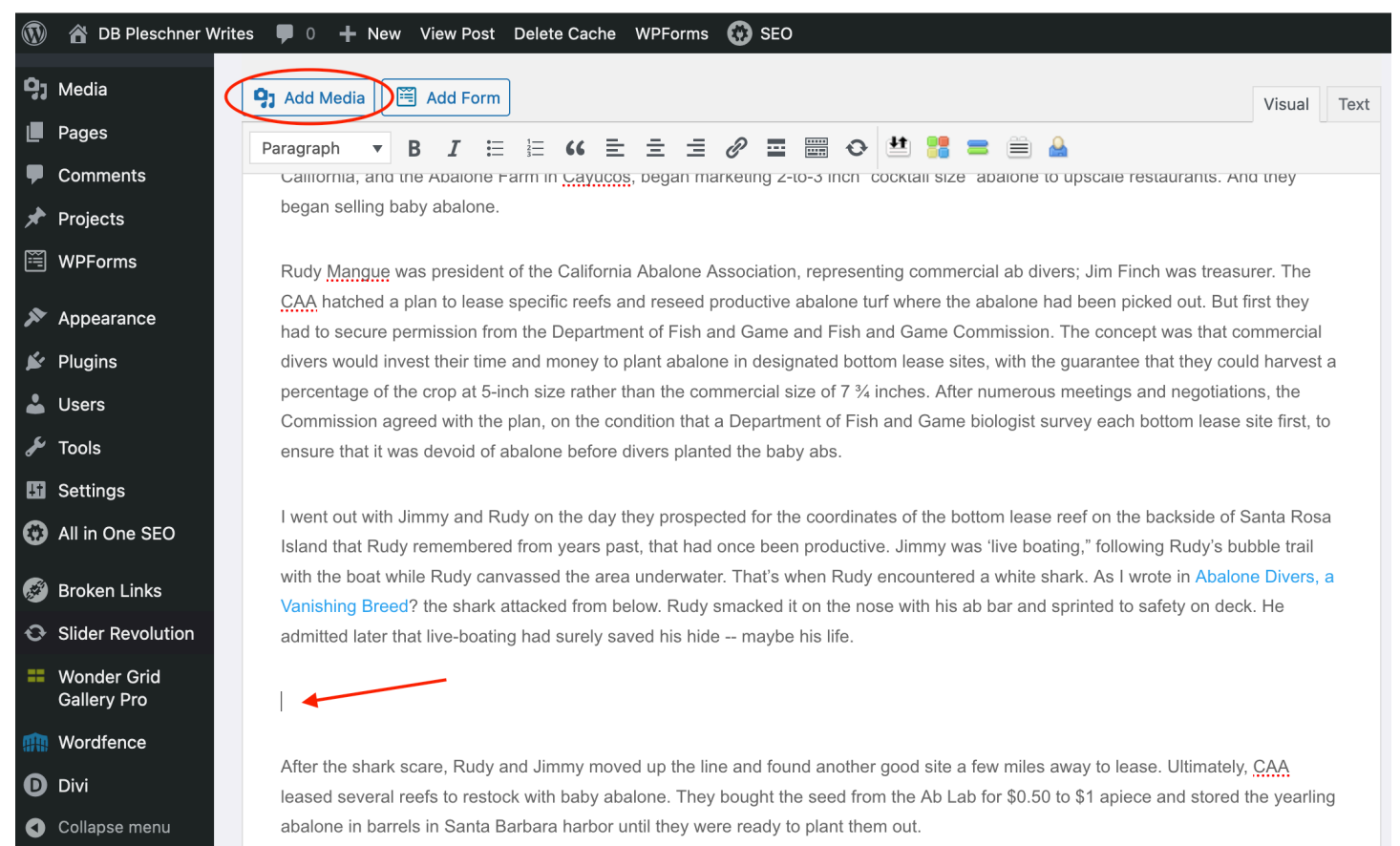

#### Select image (or upload new file), add caption, alignment, size, then "Insert"

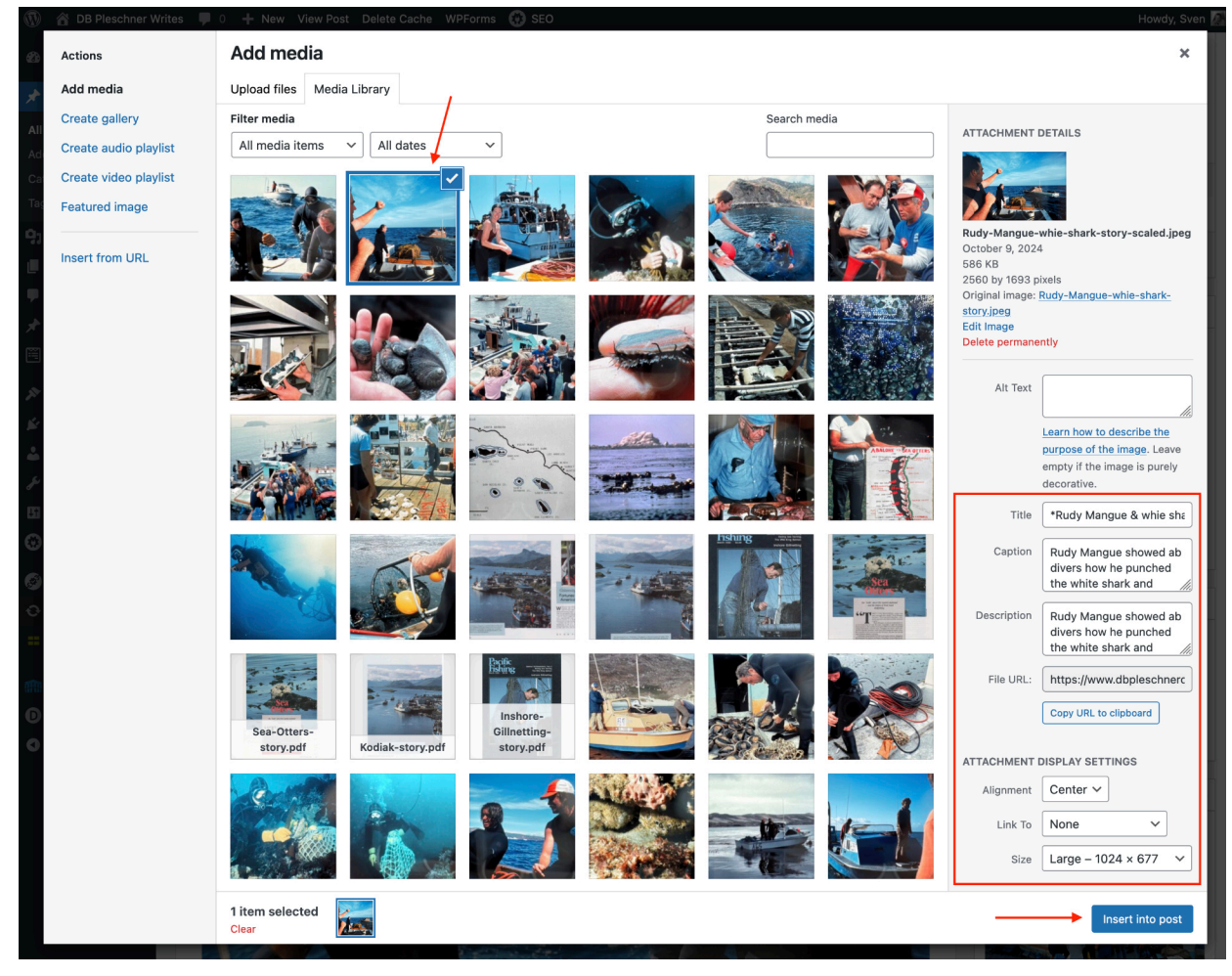

## Place & Upload all other Images, then select/add Category, Tag, and Featured Image

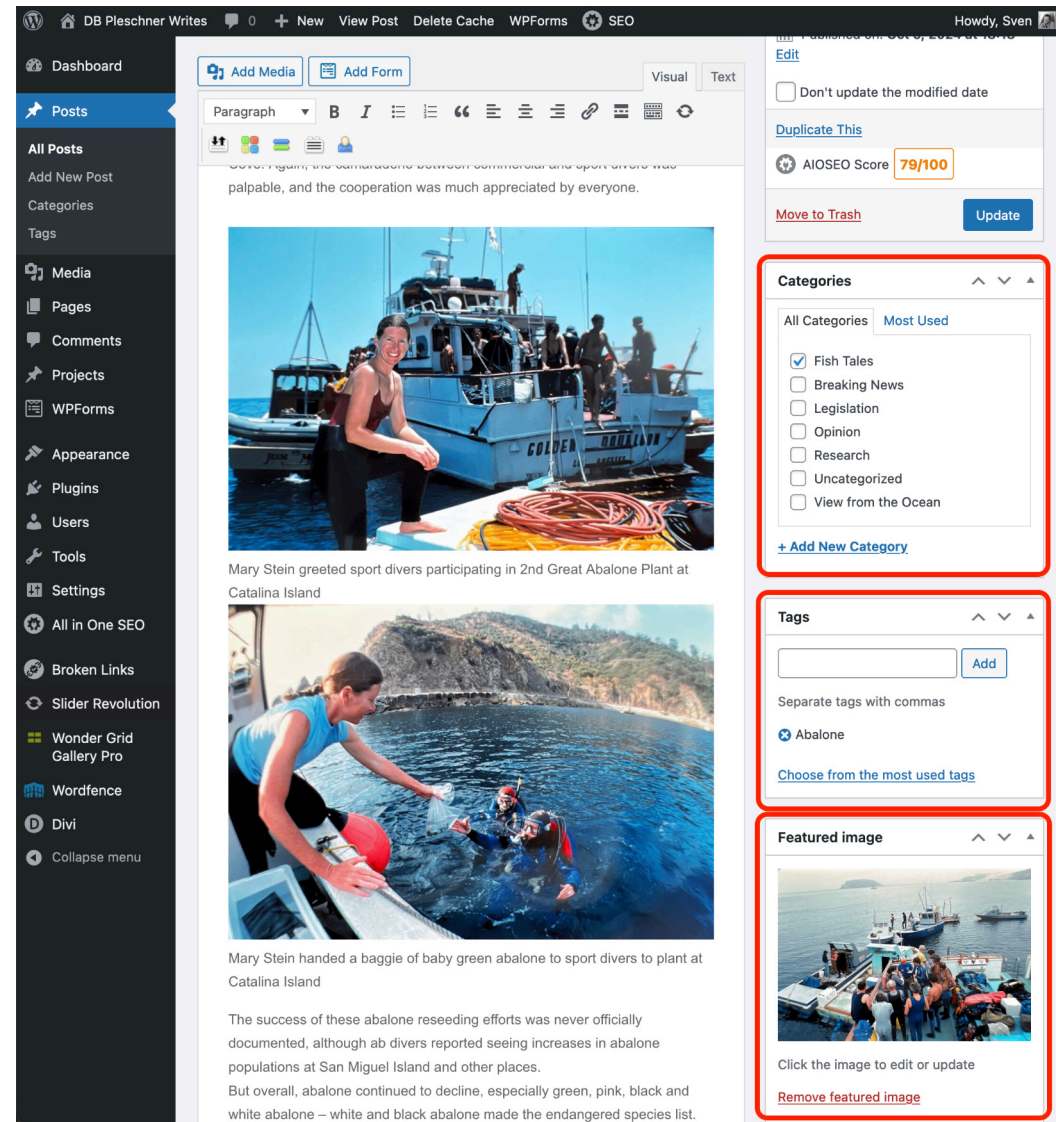

### [To add Featured Image, Click "Set Featured Image" then select/upload from Media Library (no caption or size necessary)]

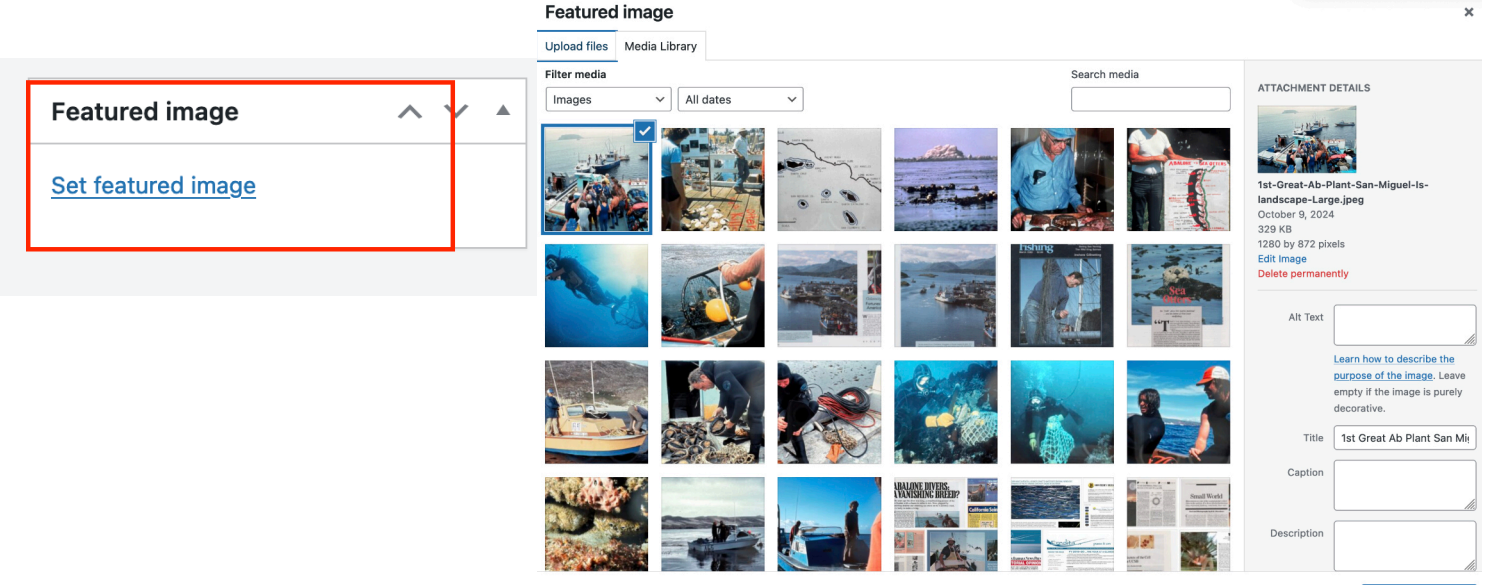

Set featured image

#### Recommended: Add all images into Media Library before starting new post

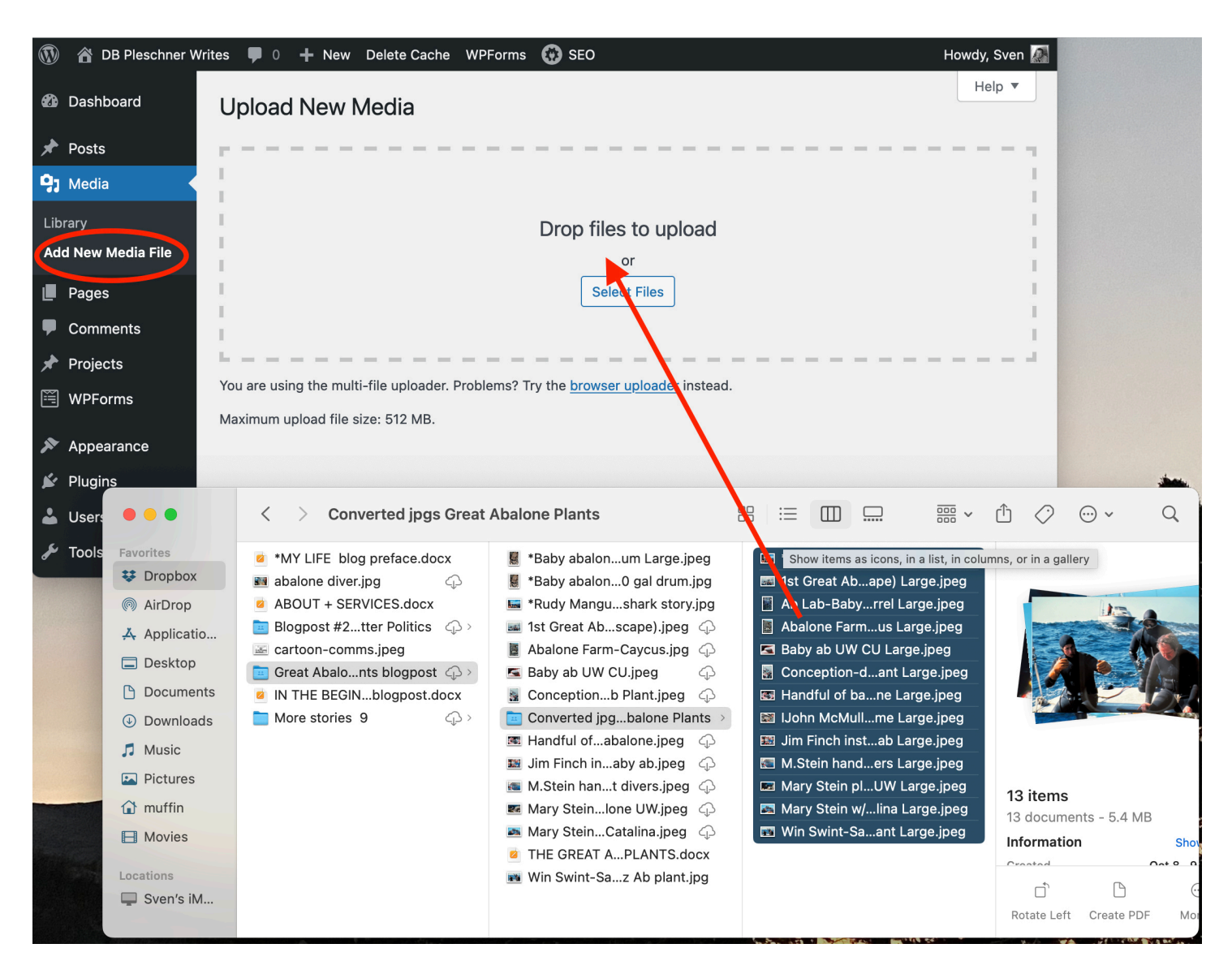

## Formatting Trick: By Going to "Text" tab in Visual Editor, it can sometimes be easier / cleaner to move around images by cutting/pasting the code.

| er Write | es 🛡 0 🕂 New View Post Delete Cache WPForms 🞲 SEO                                                                                                    | Fish Tales                |
|----------|----------------------------------------------------------------------------------------------------|---------------------------|
|          | 91 Add Media 🛛 🖼 Add Form                                                                                                    | Breaking News             |
|          |                                                                                                    | Legislation               |
|          | b / link b-quote del ins img ul ol li code more close tags raw one half one half last one third one third last                                                                                                    | Opinion                   |
|          | one fourth one fourth last two third is two third is two the two the two th | Research                  |
|          | button digg stumble facebook x retweet feedburner protected Slider Revolution                                                                                                    | Uncategorized             |
|          | Concentration of the contract of the second of abutance before access pranteer are buby abs.                                                                                                    | View from the Ocean       |
|          | bubble trail with the boat while Rudy canvassed the area underwater. That's when Rudy encountered a white shark. As I wrote in<br><a <br="" href="https://www.dbpleschnerconsulting.com/wp-content/uploads/2024/08/Abalone-Divers-Vanishing-Breed.pdf" target="_blank">rel="<u>nooppener</u>"&gt;Abalone Divers, a Vanishing Breed</a> ? the shark attacked from below. Rudy smacked it on the nose with his ab bar<br>and sprinted to safety on deck. He admitted later that live-boating had surely saved his hide maybe his life.                                                                                                    | Tags                      |
|          | [caption id="attachment_987495680" align=" <u>aligncenter</u> " width="1024"]< <u>img</u> class="size-large wp-image-987495680" src="https://<br>www.dbpleschnerconsulting.com/wp-content/uploads/2024/10/Rudy-Mangue-whie-shark-story-1024x677.jpeg" alt="" width="1024"<br>height="677" /> Rudy <u>Mangue</u> showed ab divers how he punched the white shark and escaped[/caption]                                                                                                    | Separate tags with comma: |
|          | After the shark scare, Rudy and Jimmy moved up the line and found another good site a few miles away to lease. Ultimately, <u>CAA</u><br>leased several reefs to restock with baby abalone. They bought the seed from the Ab Lab for \$0.50 to \$1 apiece and stored the<br>yearling abalone in barrels in Santa Barbara harbor until they were ready to plant them out.                                                                                                    | Choose from the most user |

Save Draft, Preview, Publish Post:

All changes made get autosaved within seconds, but still ok to save draft every now and then.

Preview: to see what the current draft will look like once published, click on preview, which will open a new tab

Once everything looks good, click the blue publish button and your post will instantly be live. The blue publish button will change to an "Update" button. (you can always unpublish if you publish by accident)

| 🔞 🕅 DB Pleschner Writes 🛡 0 🕂 New View Post Delete Cache WPForms 🚱 SEO Howdy, Sven 🕼                  |                                                                                                    |                                                                                                    |  |  |  |
|----------------------------------------------------------------------------------------------------|----------------------------------------------------------------------------------------------------|----------------------------------------------------------------------------------------------------|--|--|--|
| 🖚 Dashboard                                                                                           | Edit Post Add New Post                                                                                                    | Screen Options V Help V                                                                                                    |  |  |  |
| 🖈 Posts                                                                                               | The Great Abalone Plants                                                                                                    | Publish A V A                                                                                                    |  |  |  |
| All Posts<br>Add New Post                                                                             | Permalink: https://www.dbpleschnerconsulting.com/the-great-abalone-plants-2/ Edit                                                                                                    | Save Draft Preview                                                                                                    |  |  |  |
| Categories<br>Tags                                                                                    | D Use The Divi Builder                                                                                                    | <ul> <li>Status: Draft <u>Edit</u></li> <li>Visibility: Public <u>Edit</u></li> </ul>                                                         |  |  |  |
| <b>9</b> ] Media                                                                                      | 91 Add Media                                                                                                    | Publish immediately Edit                                                                                                    |  |  |  |
| 📕 Pages                                                                                               |                                                                                                    | Don't update the modified date                                                                                                    |  |  |  |
| Comments                                                                                              | Paragraph $\lor$ $B$ $I$ $\coloneqq$ $\Leftrightarrow$ $\bullet$ $\bullet$ $\bullet$ $\bullet$ $\bullet$ $\bullet$ $\bullet$ $\bullet$ $\bullet$ $\bullet$                                                                                                    | Duplicate This                                                                                                    |  |  |  |
| 🖈 Projects                                                                                            |                                                                                                    | AIOSEO Score 79/100                                                                                                    |  |  |  |
| <ul><li>WPForms</li><li>Appearance</li></ul>                                                          | I learned to dive to do research on the sea otter vs abalone conflict. Those simple words evoke strong memories. I was the only female in the <u>NAUI</u> dive class, and the instructor was a Navy seal who delighted in challenging (nicking on) mo. I was a relatively good swimmer and could float                                                                                                    | Move to Trash Publish                                                                                                    |  |  |  |
| 🖌 Plugins                                                                                             | easily, but that required more weight to keep me submerged (my classmates nicknamed me                                                                                                    | Categories ^ V A                                                                                                    |  |  |  |
| よ Users                                                                                               | "bubble-butt.") Breathing underwater with a regulator attached to an air tank was an important skill                                                                                                    | All Categories Most Used                                                                                                    |  |  |  |
| 🖌 Tools                                                                                               | that didn't come easily, especially the exhale part, which was essential during our first field trial when we were required to drop our regulators and make a free ascent from 30 feet. I forgot to                                                                                                    |                                                                                                    |  |  |  |
| <ul> <li>Settings</li> <li>All in One SEO</li> <li>Broken Links</li> <li>Slider Revolution</li> </ul> | breathe through my nose on my way up and gave myself a royal mask squeeze and two black<br>eyes. But I managed to get certified after our 5-week course, which included my first open ocean<br>dive off Cannery Row in Monterey my firsthand view of an underwater garden: kelp beds,<br>iridescent marine life (but no abalone). That first open-ocean underwater experience motivated me<br>to invest in a <u>Nikonos</u> underwater camera and lighting system so I could photograph marine life in<br>their natural environment. I taught myself how to use it. | <ul> <li>Breaking News</li> <li>Legislation</li> <li>Opinion</li> <li>Research</li> <li>Uncategorized</li> <li>View from the Ocean</li> </ul> |  |  |  |